## Erasmus+ Protocol CRISPR + Nanopore Sequencing

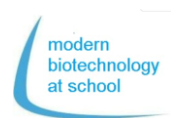

#### 1. gRNA-Synthesis

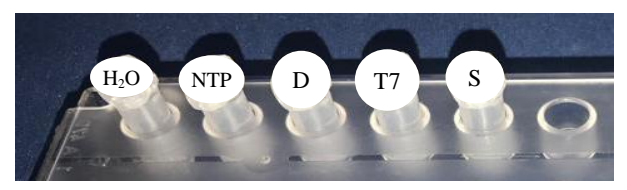

1.1 Pipet following reagents your empty tube S for gRNA-synthesis.

| Tube             | Inhalt                         | Vol.  |
|------------------|--------------------------------|-------|
| H <sub>2</sub> O | Nuclease free H <sub>2</sub> O | 16 µL |
| NTP              | NTP buffer mix                 | 10 µL |
| D                | DNA Duplex                     | 2 µL  |
| T7               | T7 RNA Polymerase              | 2 µL  |
| Total            | 30 µL                          |       |

 As the blanc control for gRNA-synthesis pipet 5 μL out of your tube S in a new tube marked with S<sub>t0</sub> and your group number and put it on ice.

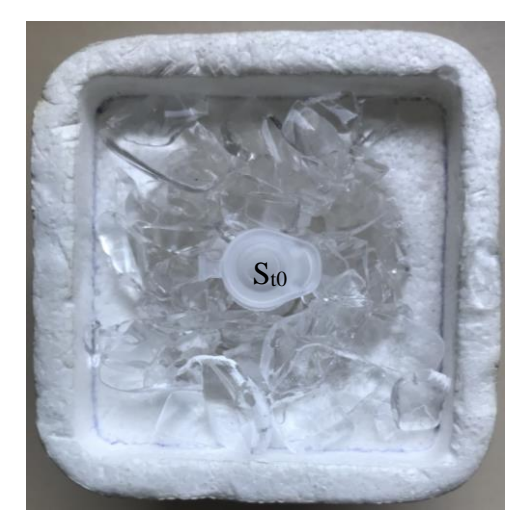

1.3 Incubate your tube S at 37 °C for 1 hour.

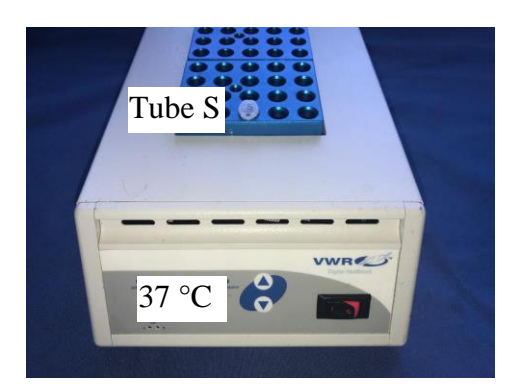

- 2. Check of produced gRNA by Gel-Electrophoresis
- 2.1 Open gel cassette and moisten the wells with H<sub>2</sub>O<sub>dest</sub>.
- 2.2 Aspirate excess water by using a kitchen roll.

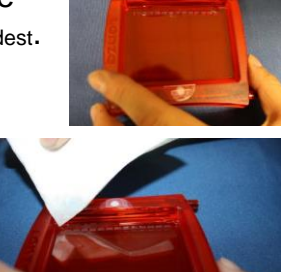

- 2.3 Insert the flash gel cassette in the flash gel dock.
- 2.4 Pipet 5  $\mu$ L out of your gRNA-synthesis tube (S) in a new tube marked with St1 and your group number.
- 2.5 Add into both tubes  $S_{t0}$  and  $S_{t1} 1 \mu L$  of loading buffer (LB).
- 2.6 Pipet according to the following scheme 6  $\mu$ L of gRNA-synthesis tubes  $S_{t1/1} S_{t1/8}$  and 2 groups  $S_{to}$  in the wells of the gel:

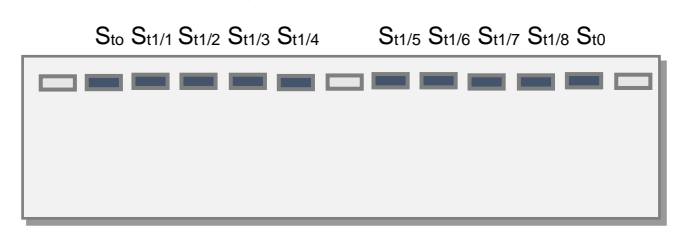

2.7 Connect flash gel dock to power supply and start electrophoresis at 180 V.

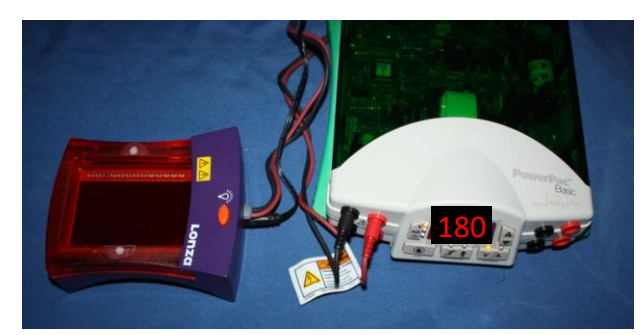

2.8 Watch progress of electrophoresis by switched on UV lamp of the dock.

Task: Evaluate your gel regarding gRNAsynthesis.

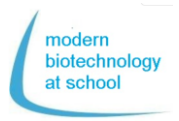

3. Cleavage of Plasmid pBR322 by Nuclease Cas9

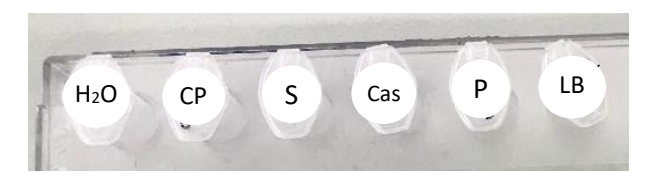

3.1 Pipet samples 1 – 3 according to following table:

| Sample                                                                      | 1           | 2                               | 3                               |  |  |
|-----------------------------------------------------------------------------|-------------|---------------------------------|---------------------------------|--|--|
|                                                                             | pBR322      | pBR322+                         | pBR322                          |  |  |
|                                                                             | supercoiled | supercoiled<br>Cas9<br>(- gRNA) | supercoiled<br>+ Cas9<br>+ gRNA |  |  |
| H₂O<br>(Nucle-<br>ase free)                                                 | 25 µL       | 24 µL                           | 23 µL                           |  |  |
| <b>CP</b><br>(Buffer)                                                       | 3 µL        | 3 µL                            | 3 µL                            |  |  |
| <b>S</b><br>(synthe-<br>sized<br>gRNA)                                      | ΟμL         | ΟμL                             | 1 µL                            |  |  |
| Cas9<br>Nuclease                                                            | 0 µL        | 1 µL                            | 1 µL                            |  |  |
| Mix by tapping the tubes and incubate for<br>10 minutes at room temperature |             |                                 |                                 |  |  |
| P<br>(pBR322<br>super-<br>coiled<br>0,5 μg/μL)                              | 2 µL        | 2 µL                            | 2 µL                            |  |  |
| Mix by tapping the tubes and incubate for<br>15 minutes at 37 °C            |             |                                 |                                 |  |  |
| Total<br>Sample<br>Vol.                                                     | 30 µL       | 30 µL                           | 30 µL                           |  |  |

- 4. Proof of Cas9 Cleavage in Plasmid (pBR322<sub>lin</sub>) by Gel Electrophoresis
- 4.1 Pipet 8.5  $\mu$ L out of your samples 1 3 in 3 new tubes and mark the tubes again with 1, 2 and 3.
- 4.2 Add to each of the 3 new tubes 1.5 μL of loading buffer (LB) and mix by snipping.
- 4.3 Open your gel cassette and moisten the wells with  $H_2O_{\text{dist}}$ .
- 4.4 Aspirate excess water by using a kitchen roll.
- 4.5 Insert the flash gel cassette in the flash gel dock.
- 4.6 Pipet according to the following pipetting scheme in each well of your gel cassette
   4 µL marker (M),
  - 10 µL of your samples 1 3

M 1/1 1/2 1/3 2/1 2/2 2/3 3/1 3/2 3/3 4/1 4/2 4/3

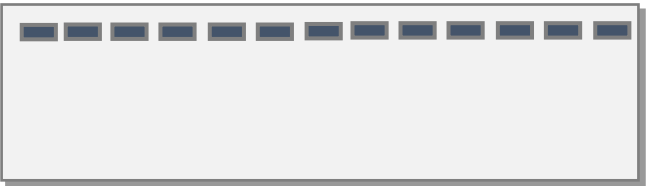

M 5/1 5/2 5/3 6/1 6/2 6/3 7/1 7/2 7/3 8/1 8/2 8/3

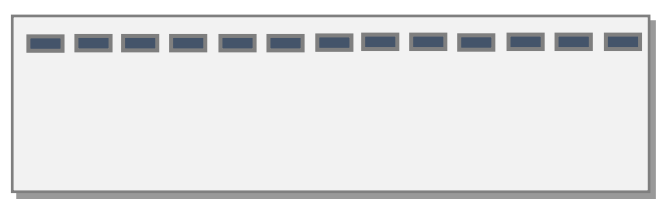

- 4.7 Connect flash gel dock to the power supply and start gel electrophoresis at 180 V.
- 4.8 Watch progress of electrophoresis by switched on UV lamp of the dock.
- Task: Evaluate your gel regarding nuclease Cas9 cleavage.

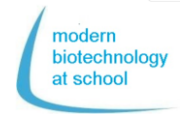

 Preparation of DNA-Library Reagents in the Rapid Barcoding Kit RBK004:

| Name     | Shortcut | Cap     | Tu- | Vol.         |
|----------|----------|---------|-----|--------------|
|          |          | colour  | bes | <b>(</b> μL) |
| Fragmen- | RB01-    | colour- | 12  | 20           |
| tation   | RB12     | less    |     |              |
| Mix      |          |         |     |              |
| Rapid    | RAP      | green   | 1   | 10           |
| Adapter  |          | -       |     |              |
| Loading  | LB       | pink    | 1   | 360          |
| Beads    |          | -       |     |              |
| Sequen-  | SQB      | red     | 1   | 300          |
| cing     |          |         |     |              |
| Buffer   |          |         |     |              |

- 5.1 Pipet 7,5 μL of CRISPR/Cas9 cutted plasmid-DNA from test approach 3 in a 1,5 mL tube marked with B (B stands for barcoding).
- 5.2 Add in tube B **2,5 μL out of one of 12 fragmentation mixes** (RB01-12) and mix by pipetting up and down.
- 5.3 For barcoding incubate your tube B for 1 minute at 30 °C which is the optimal temperature of the enzyme transposase.

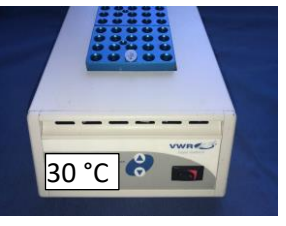

- 5.4 For denaturation of the transposase incubate tube B at 80 °C for 1 minute.
- 5.5 Cool down tube B for 3 minutes on ice.
- 5.6 Pool all 10 μL volumes of all work groups in a 1,5 mL tube marked with P (P stands for Pool).

### Only 1 group is going on working:

- 5.7 Pipet **10** μ**L** out of tube (**P**) in a new **1,5 mL tube L** (L stands for Library).
- 5.8 Add 1  $\mu$ L rapid adapter (RAP) to 10  $\mu$ L of barcodet DNA in tube L and mix it by pipetting up and down (Vol. = 11  $\mu$ L).
- 5.9 Incubate tube L for 5 minutes at 20 °C and measure DNA-concentration by fluorometer.

- 6. Concentration Measurement of DNA-Library (L)
- 6.1 In a 0,5 mL tube pipet **200 μL Quanti-**Fluor®ONE dsDNA Dye and 1 μL of DNA-Library (L).
- 6.2 After an incubation of 5 minutes in darkness DNA concentration in 0,5 mL tube will be measured in the fluorometer.

Select fluorometer set-

- up:
- Sample Vol. 200 μL
  Units ng/μL

Measured DNAconcentration should be between 10 – 400 ng/µL.

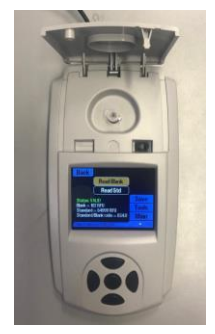

- 7. Finalizing of DNA-Library (L) for Loading in the Flongle Flow Cell
- 7.1 Homogenize loading beads (LB) in Rapid Barcoding Kit RBK004 by vortexing.
- 7.2 Pipet following reagents in a 1,5 mL tube, again marked with L (for DNA-Library) and mix it by pipetting up and down:

| Reagents   | Tube cap | Volume |
|------------|----------|--------|
| Sequencing | red      | 15 µL  |
| buffer     |          |        |
| Loading    | pink     | 10 µL  |
| Beats      |          |        |
| DNA-       | L        | 5 µL   |
| Library    |          |        |
| Total Vol. | L        | 30 µL  |
|            |          | -      |

### MinKNOW should already run, Flongle Flow Cell check and priming should be done.

- 7.3 Move off the sticker of the Flongle Flow Cell and pipet to avoid air bubbles inside the primed array only 25 µL out of 30 µL library L in the loading port of the Flongle Flow Cell.
- 7.4 Enter sequencing set-up in MinKNOW and start sequencing.

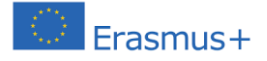

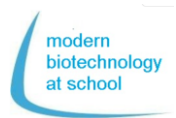

Take CTC protec-tion out of the Flongle

adapter.

### **Preparation of Flongle Flow Cell and Flow Cell Check**

**1.** Insert the Flongle Adapter in the MinION (Wear gloves to avoid contaminations!) Open MinION and take out the configuration test cell (CTC).

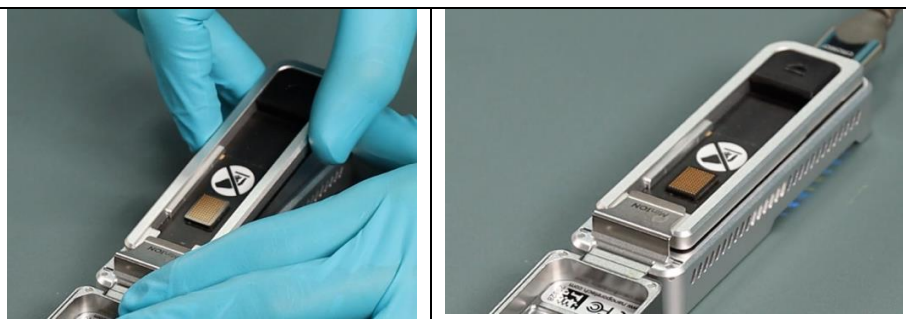

Click on the picture to see a movie about the procedure.

Alternative: Open following link in your browser https://www.youtube.com/embed/Wnx59Dhr Ue8?feature=oembed

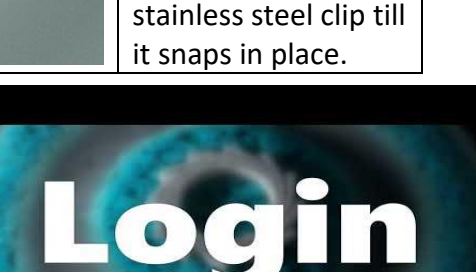

Push the Flongle adapter under the

### 2. Connect MinION with the PC

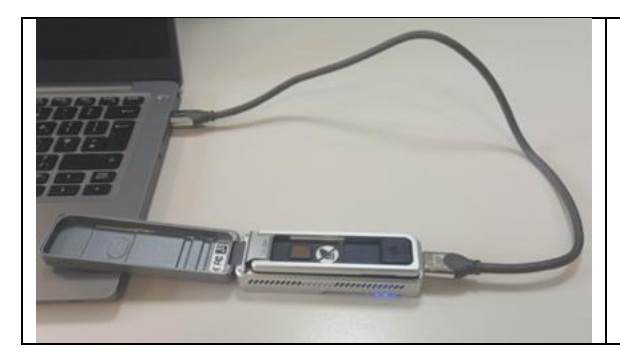

Connect PC with MinION by USB cable.

 $\rightarrow$ 

→ MinION gets access to electricity and LED is shining red.

3. Insert Flongle Flow Cell in the Flow Cell Adapter

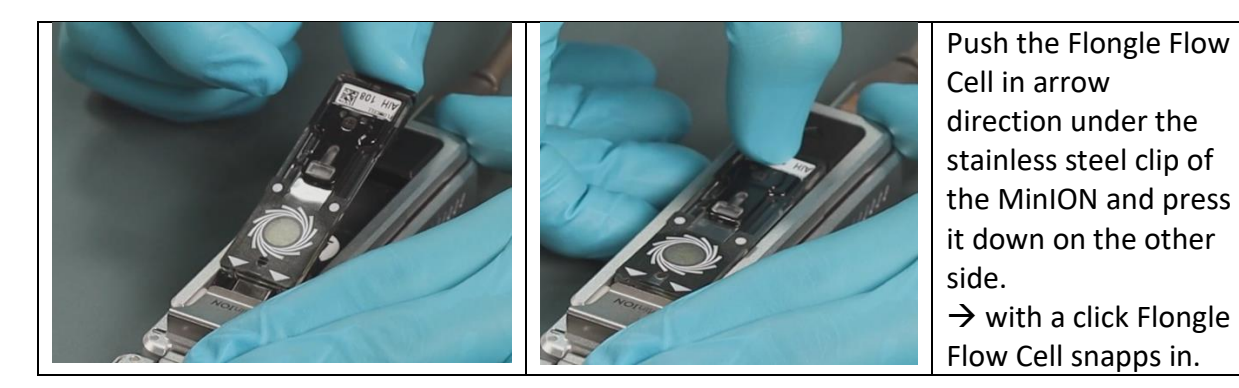

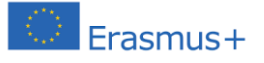

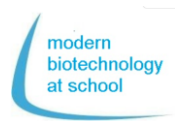

4. By a double click MinKNOW program is started. Log in with your Nanopore account (Email and password).

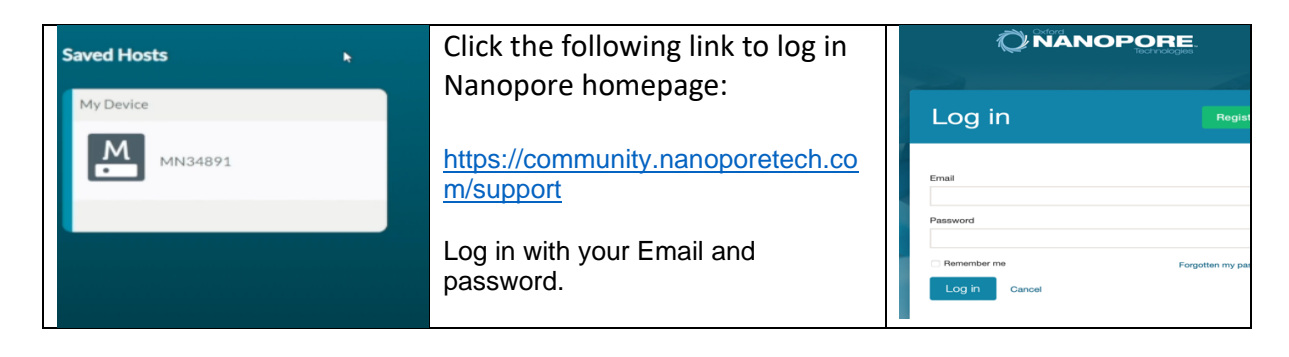

5. Select in the Connection Manager the sequencing device which is connected to your PC.

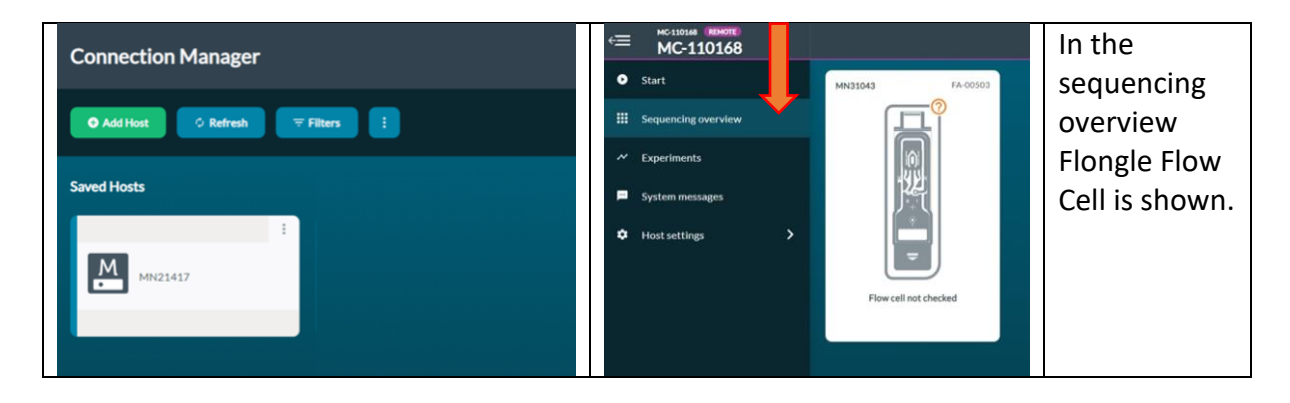

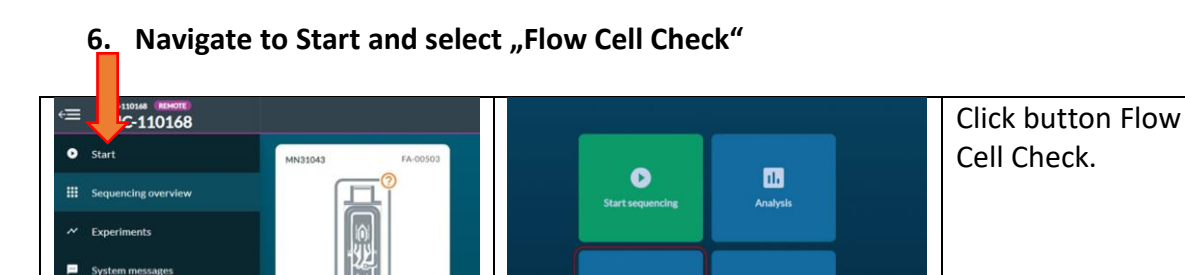

=

5

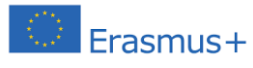

# Protocol CRISPR + Sequencing

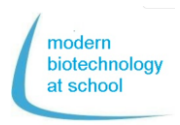

7. Add Flongle Flow Cell ID and select Flow Cell Type FLO-FLG001.

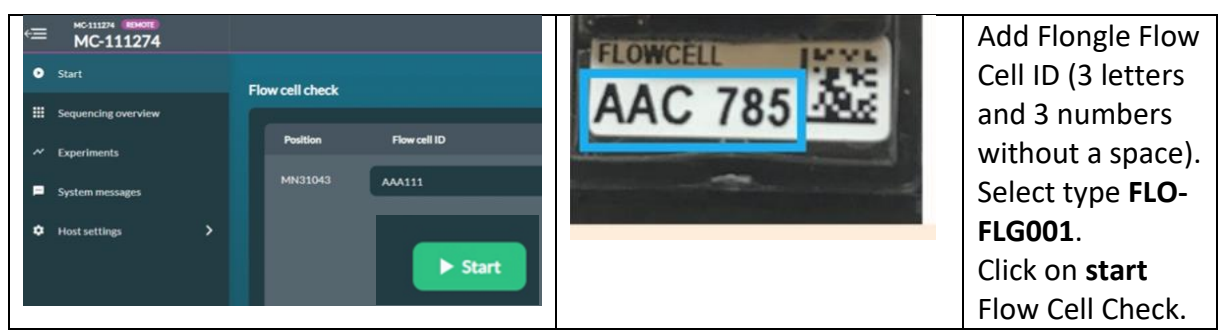

Flow Cell Check takes some minutes.

Click on **Experiments** and the **current Flow Cell Check** to see parameters during the Check:

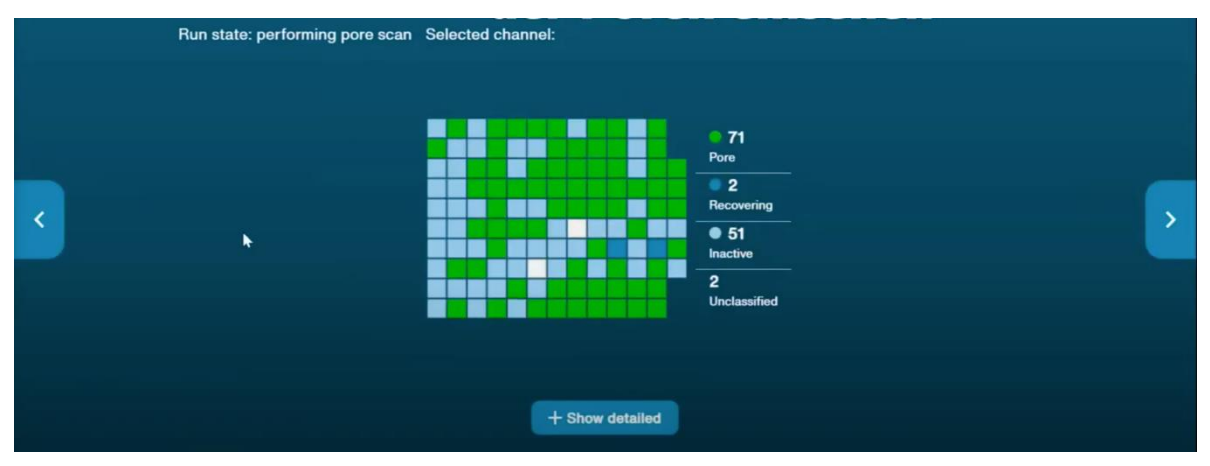

At the end of the Flow Cell Check one of the 3 following results will be shown:

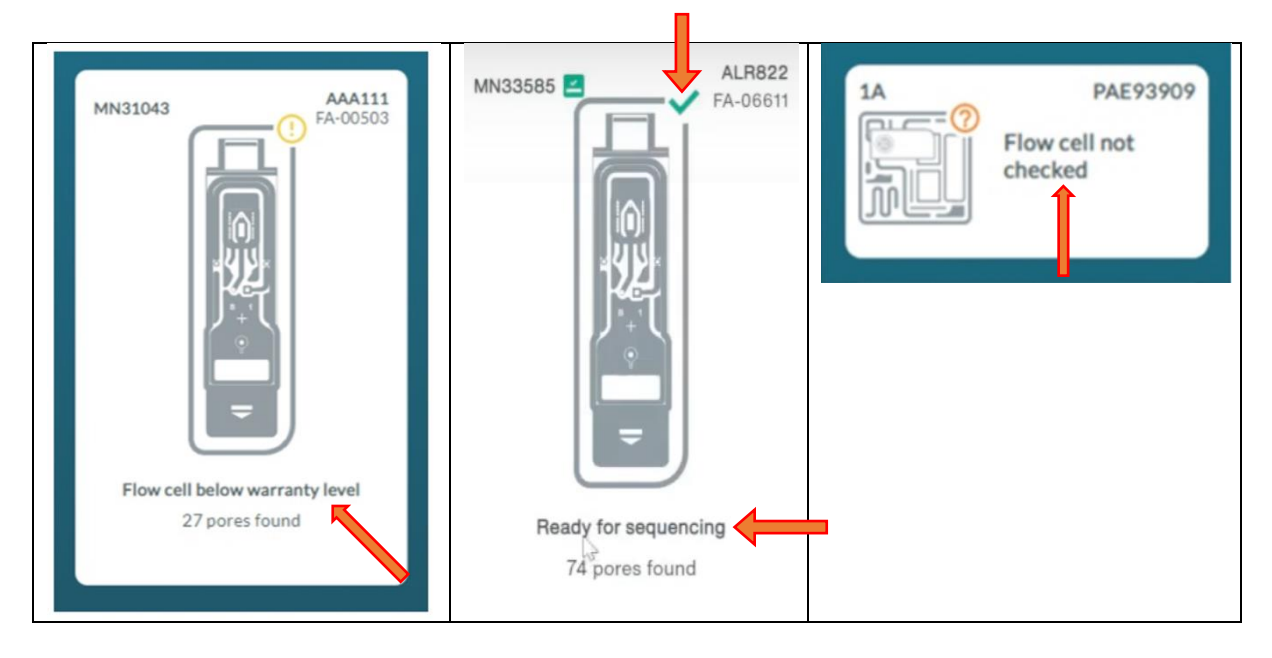

The green arrow shows "Ready for sequencing"

A result of the Flongle Flow Cell check with more than 50 pores found is fine.

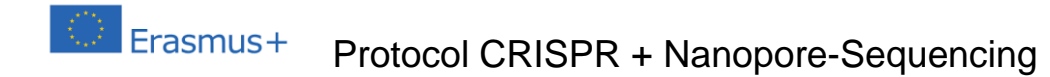

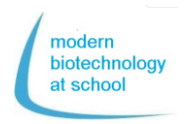

# Flongle Flow Cell Priming

After the Flongle Flow Cell check the storage buffer inside the Flongle must be substituted by the sequencing buffer. This should be done directly before start of sequencing.

# 1. Preparation of Flongle Flow Cell Priming Buffer (FLB)

Pipet from Flow Cell Priming Kit (EXT-FLP002) in a 1,5 mL tube: 117  $\mu$ I Flush Buffer (FB) + 3  $\mu$ I Flush Tether (FLT) = 120  $\mu$ I FLB

Video about Flongle Flow Cell Priming

Click on the picture  $\rightarrow$ 

For alternative click the following link:

https://www.youtube.com/watch? v=ExTMvDuOGK4

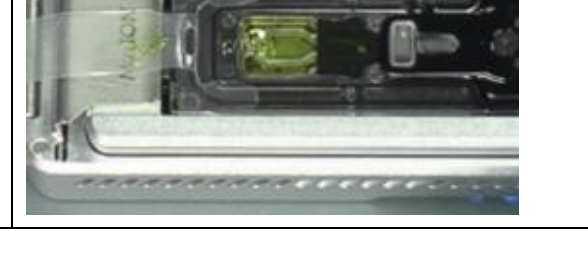

### 2. Priming of Flongle Flow Cell

### 2.1 Pull off the sticker of the Flongle Flow Cell

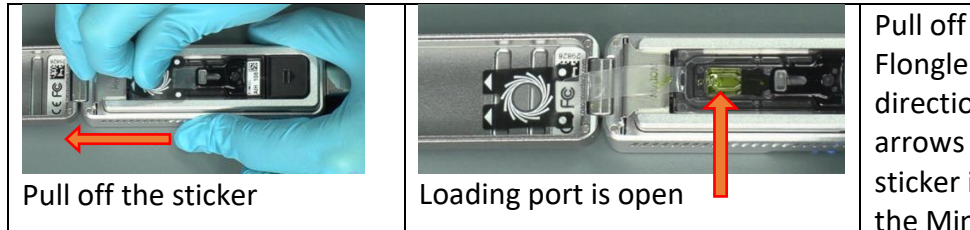

Pull off the sticker of the Flongle Flow Cell in the direction marked with arrows and fix the sticker inside the lid of the MinION.

#### **2.2 Substitution of storage buffer in the Flongle Flow Cell by Priming Buffer (FLB)** Take up 120 μl priming buffer (FLB) air bubbles free in your pipet. Place the pipet tip in the loading port of the Flongle Flow Cell. Check that the pipet ti

Place the pipet tip in the loading port of the Flongle Flow Cell. Check that the pipet tip fits inside the loading port.

Pipet air bubbles free in the Flongle Flow Cell array 110  $\mu l$  FLB out of 120  $\mu l.$ 

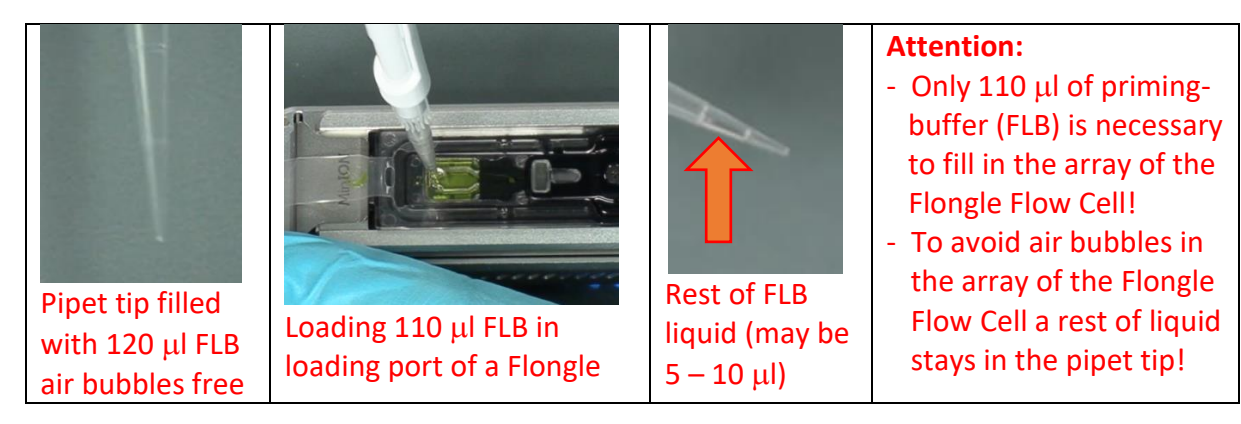

Flongle Flow Cell is ready to use now for loading a DNA-library (see page 3; 7.3) and start sequencing.

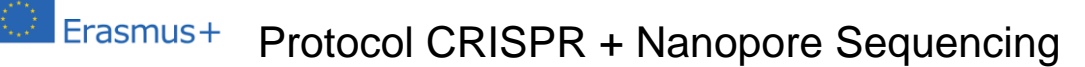

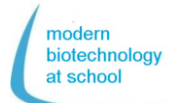

#### Start Sequencing

Program MinKNOW is still running and Flow Cell Priming was successful

Program MinKNOW controls.the MinION Flow Cell, the raw data record, the basecalling and the barcode demultiplexing.

#### Select run options

1. Select the Flongle Flow cell connected with the PC and click the start button to enter the sequencing set-up.

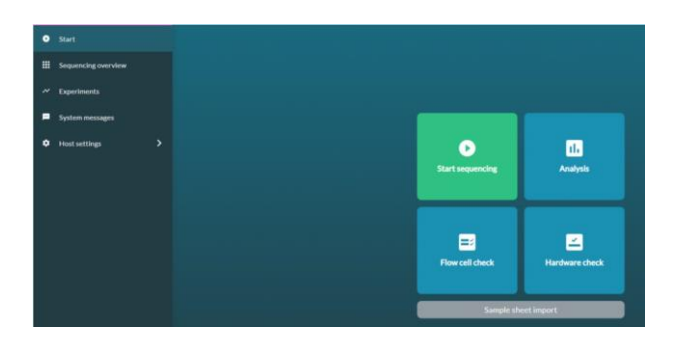

 Select positions Select "1. Positions". Name your experiment and select an approach number.

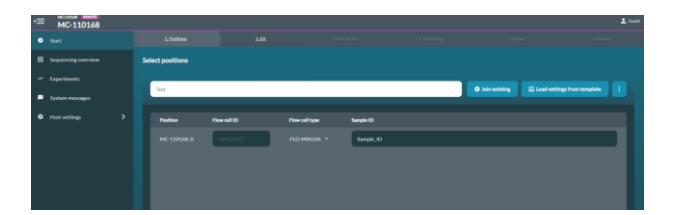

 Click button "Continue to kit selection" In the Kit selection table click on SQK-RBK004.

| Kit selection                       |                 |               |                                         |
|-------------------------------------|-----------------|---------------|-----------------------------------------|
| Sample Type<br>DNA RNA PCR PCR free | Malijaladag     |               |                                         |
| SQR-458(209                         | SQK-RBHIDDA     | SQK-RADOOI    | SQK-RNA002                              |
| SQK-P8K004                          | SQK-165015      | SQK-CA5109    | SQ6-C59109                              |
| sqik-bicistov                       | 59617           | SQK-L5H109-HL | \$QC13K150                              |
| \$Q6.658110.30.                     | 80 9110.24      | 5QK-NBD110-98 | SQCPCB109                               |
| 8Q64C8110                           | PC9109          | SQK-9C8110    | SQC/RC109                               |
| SQ4-P5K004                          | scpc-800(110-96 | SQK-RNA003    | SQC-RPB004                              |
| sdk-nriset                          | VSK-PTC.001     | ARK-ARK005    | VSIC VMICDO3                            |
| V5K-V5K002                          | V5K-V5K005      | SQK-DC5108    | SQC LSK10E                              |
| 5QK-PC5208                          | SQK-RAB204      |               |                                         |
|                                     |                 |               |                                         |
|                                     |                 |               |                                         |
|                                     |                 |               |                                         |
| C Back to position selection        |                 |               | Continue to run options > Skip to end 3 |

- 4. Click button "Continue to run options" Run options are fixed → don`t change!
   - run length: 24 h
  - active channel selection: on

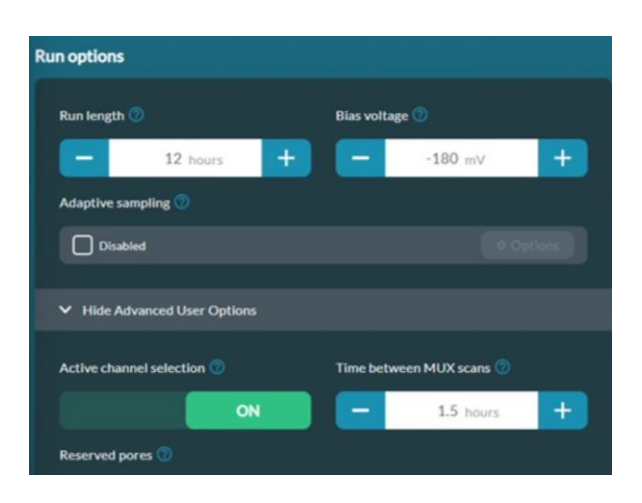

5. Click button "Continue to basecalling

| ⇒≣ |                  |                |                |                      |          |           | 💄 Guest        |
|----|------------------|----------------|----------------|----------------------|----------|-----------|----------------|
| •  | 1. Positions     |                | 3. Run options | <u>4. Basecallin</u> |          | Output    | 6. Review      |
|    |                  | Basecall       | ing 🕜          | off                  |          |           |                |
| ~  | 5.               | Config: Fast b | asecalling     | 0.1                  | ¢ Op     | otions    |                |
| m  |                  | Barcodir       | ng 🕜           |                      | _        |           |                |
| •  |                  | Enabled        |                |                      | ¢ Op     | otions    |                |
| •  |                  | Alignme        | nt 🕜           |                      |          |           |                |
|    |                  |                |                |                      |          |           |                |
| ۵  |                  |                |                |                      |          |           |                |
| *  | K Back to run op | tions          |                | Continue to          | output > | Return to | final review ≫ |

Under "Continue to Basecalling" basecalling must be active switched off (must be gray). If not recorded data volume during basecalling is to high for the PC.

 Click button "Continue to output" Select on PC where the data packages should be stored (e.g.: C/data/ + name)

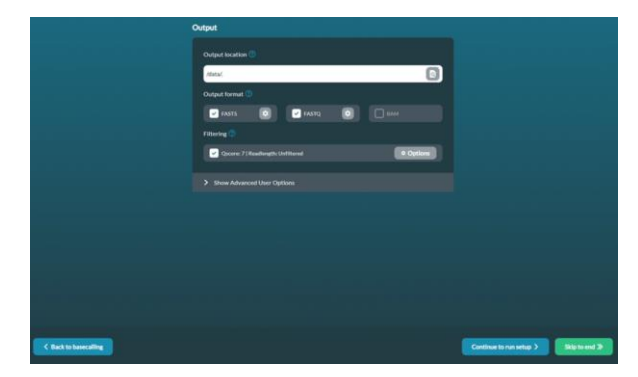

7. Review your sequencing set-up according to the shown table.

 $\rightarrow$  Click button: Start

After 15 min. a first raw data package with 1000 reads will be stored in c/data/.. as a Fast5 file.